# **Set-Up Vehicles**

#### To set up a vehicle, go to Settings > Vehicle Tracking > Vehicles.

| IndusTrack MAP          | CUSTOM | ER     | ESTIMATES | SCHEDULE     | INVOICES | TIMESHEET  | SNOWTRACK P.C | . REPORTS |                     | 574    | ₽ 0 0 0 |
|-------------------------|--------|--------|-----------|--------------|----------|------------|---------------|-----------|---------------------|--------|---------|
| Company Settings        | <      | Filter |           |              |          | CLEAR FILT | TER           |           |                     |        |         |
| Office Users            |        |        |           |              |          |            |               |           |                     | () AC  | TIONS + |
| 🎗 Field Employees       | <      |        | ID        | 1 Name       | Group(S) | Devi       | ice ID 🗢 D    | iver Name | Device Phone Number | Status |         |
| 🛤 Vehicle Tracking      | ~      |        | 1         | Track1000 P1 | TO ALL   |            |               |           |                     | Active | ÷       |
| Vehicles                | _      |        | 2         | Raz X5       | Multiple | 0000       | 00002         |           |                     | Active | 1 E -   |
| Vahicla Groups          |        |        | з         | Will 328i    | Multiple | 4146       | 50179         |           |                     | Active | ÷.      |
| vencie droups           |        |        | 6         | Travis Car   | Multiple |            | Ki            | arl Hylle |                     | Active | ÷       |
| Alerts                  |        |        | 7         | Brannen      | Multiple | 4231       | 19489         |           |                     | Active | ÷       |
| Maintenance & Reminders | s      |        | 8         | Scott's Car  | ALL      |            |               |           |                     | Active | E.      |
| Fuel Receipts           |        |        | 75        | Karl Test    | ALL      |            |               |           |                     | Active | 1       |
|                         | _      |        | 76        | Brannen Tes  | t ALL    |            |               |           |                     | Active | +       |

#### Go to the Actions button and select +Add New.

| IndusTrack MAP    | CUSTOM | ER      | ESTIMATES | SCHEDULE | INVOICES | TIMESHEET | SNOWTRACK | P.O.     | REPORTS   |             |                     |     | 574        | ] 🕜 1  | ¢ (2) |
|-------------------|--------|---------|-----------|----------|----------|-----------|-----------|----------|-----------|-------------|---------------------|-----|------------|--------|-------|
| Company Settings  | ٠      | Filter: |           |          |          | CLEAR F   | ILTER     |          |           |             |                     |     |            |        | _     |
| Office Users      |        |         |           |          |          |           |           |          |           |             |                     |     | ACT        | 10N5 - |       |
| 🄀 Field Employees | <      |         | ID        |          | î Name   |           |           | Group(S) | Device ID | Driver Name | Device Phone Number | +++ | Add New    |        |       |
| Kehicle Tracking  | ~      |         | 1         |          | Track    | 1000 PTO  |           | ALL      |           |             |                     |     | Make Inac  | tive   |       |
| Vehicles          |        |         | 2         |          | Raz X    | 5         |           | Multiple | 0000002   |             |                     | 3   | View Inact | ive    |       |
| Vabicla Groups    |        |         | 3         |          | Will 3   | 281       |           | Multiple | 41460179  |             |                     | AC  | tive       | -      |       |
| venicle droups    |        |         | 6         |          | Travis   | Car       |           | Multiple |           | Karl Hylle  |                     | Ac  | tive       | 1      |       |

From the Add Vehicle window, fill in the fields. Fields with (\*) are required.

| IndusTrack MAP        | CUSTON | MER   | ESTIMATES | SCHEDULE INVOIC            | ES TIMESHEET       | SNOWTRA | ACK P.O. REPORTS        |              |          | _            | 574    | 4 🖵 🛛 🌣   |
|-----------------------|--------|-------|-----------|----------------------------|--------------------|---------|-------------------------|--------------|----------|--------------|--------|-----------|
| 🖀 Company Settings    | ¢      | Filte | eri       | Add Vehicle                |                    |         |                         |              |          | х            |        |           |
| 🏯 Office Users        |        |       |           | General 😧                  |                    |         | Operating Info 🔞        |              |          | î            | 0      | ACTIONS + |
|                       |        |       |           | Vehicle ID*                |                    |         | Current Mileage         | 0            | ß        |              |        |           |
| X Field Employees     | <      |       | ID        | Vehicle Name               | Vehicle Name       |         | Current EH              | 0            | 12       | Phone Number | Status |           |
| K Vehicle Tracking    | ~      |       | 1         | venicie name               | Venicle Name       |         | Corrent Life            | U            | 6        |              | Active | :         |
| Vehicles              |        |       | 2         | Vehicle Type *             | Not Selected       |         | Year                    | Year         |          |              | Active | :         |
| Vehiele Greune        |        |       | з         | Assign Device              | Dissociate Device  |         | Make                    | Make         |          |              | Active | :         |
| vencie droups         |        |       | 6         | Dataila <b>O</b>           |                    |         | Model                   | Model        |          |              | Active | :         |
| Alerts                |        |       | 7         | Details 😈                  | -                  |         |                         |              |          |              | Active | :         |
| Maintenance & Reminde | ers    |       | 8         | Include in IFTA<br>Reports |                    |         | VIN                     |              |          |              | Active | :         |
| Fuel Receipts         |        |       | 75        | Average MPG                |                    |         | Registration Info 🔞     |              |          |              | Active | :         |
|                       |        |       | 76        | Gallons/HR at Idle         | Gallons/HR at Idle |         | Plate Number            |              |          |              | Active | :         |
| Reminders             |        |       | 77        | Vehicle Weight (lb)        |                    |         | Registration State      | Not Selecter |          | 1            | Active | 1         |
| Reports               | <      |       | 123       | venicie weight (ib)        |                    |         | 0                       |              |          |              | Active | :         |
| Mobile App            |        |       | 147       | Fuel Type                  | Not Selected       | ~       | Registration<br>Renewal |              | •        |              | Active | :         |
| Membership            |        |       | 556       | Fuel Tank Capasity         |                    |         |                         |              |          |              | Active | :         |
| H Inventory           |        |       | 777       |                            |                    |         |                         |              | CLOSE 5/ | AVE          | Active | :         |
| <u> </u>              |        | 0     | 1998      |                            | FORD RAPTOR        |         | Multiple                |              |          |              | Active | 1         |

## General

Add the vehicle general information in this section.

## Vehicle ID\*

- Key in an ID code to be assigned to the vehicle. Alphanumeric codes can be used.
- Vehicle IDs can only be assigned to one vehicle. This ID number can not be assigned to another vehicle once the ID number has been used even if the vehicle has been deactivated.

| IndusTrack MAP         | CUSTON | MER    | ESTIMATES | SCHEDULE INVOIO            | ES TIMESHEET SP    | NOWTRAC | CK P.O. REPORTS         |              |              | 574      | ļ 🗖 🖸 I   |
|------------------------|--------|--------|-----------|----------------------------|--------------------|---------|-------------------------|--------------|--------------|----------|-----------|
| a Company Settings     | <      | Filter |           | Add Vehicle                |                    |         |                         |              | ×            |          |           |
| 🚨 Office Users         |        |        |           | General 🔞                  |                    |         | Operating Info 🔞        |              | î            | 0        | ACTIONS - |
| Ye Siald Employees     | ,      |        |           | Vehicle ID*                | 12                 | •       | Current Mileage         | 0            |              |          |           |
| A Field Employees      | Ì      |        |           | Vehicle Name               | Vehicle Name       |         | Current EH              | 0            | Phone Number | ⇒ Status |           |
| Vehicle Tracking       | ~      |        | 1         |                            |                    |         |                         |              |              | Active   | :         |
| Vehicles               |        |        | 2         | Vehicle Type *             | Not Selected       |         | Year                    | Year         | _            | Active   | 1         |
| Vahiela Graupe         |        |        | з         | Assign Device              | Dissociate Device  |         | Make                    | Make         |              | Active   | :         |
| venice aroups          |        |        | 6         |                            |                    |         | Model                   | Model        |              | Active   | :         |
| Alerts                 |        |        | 7         | Details 🚱                  |                    |         |                         |              | _            | Active   | :         |
| Maintenance & Reminder | rs     |        | 8         | Include in IFTA<br>Reports | U                  |         | VIN                     |              | _            | Active   | :         |
| Fuel Receipts          |        |        | 75        | Average MPG                |                    |         | Registration Info 🔞     |              |              | Active   | :         |
|                        |        |        | 76        | Gallons/HR at Idle         | Gallons/HR at Idle |         | Plate Number            |              |              | Active   | :         |
| Reminders              |        |        | 77        |                            |                    |         |                         |              |              | Active   | :         |
| Reports                | <      |        | 123       | Vehicle Weight (Ib)        |                    |         | Registration state      | Not Selected |              | Active   | :         |
| Mobile App             |        |        | 147       | Fuel Type                  | Not Selected       | ~       | Registration<br>Renewal | Ē            |              | Active   | :         |
| 🗈 Membership           |        |        | 556       | Fuel Tank Capasity         |                    |         |                         |              | •            | Active   | :         |
|                        |        |        | 777       |                            |                    |         |                         | CLO:         | SAVE         | Active   | 1         |
|                        |        |        | 1002      |                            | FORD PARTOR        |         | Multiple                |              |              | Active   | :         |

#### **Vehicle Name**

• Give the vehicle a name.

| IndusTrack MAP          | CUSTON | /IER | ESTIMATES | SCHEDULE INVOIO      | ES TIMESHEET SM    | IOWTRA | ACK P.O. REPORTS        |              |       |          |       | 574    | - <b>0</b> 🔅 🧐 |
|-------------------------|--------|------|-----------|----------------------|--------------------|--------|-------------------------|--------------|-------|----------|-------|--------|----------------|
| Company Settings        | <      | Filt | er:       | Add Vehicle          |                    |        |                         |              |       | ×        |       |        |                |
| 🚨 Office Users          |        |      |           | General 🔞            |                    |        | Operating Info 🔞        |              |       | <b>^</b> |       | 0      | ACTIONS +      |
| Mr. Sield Constances    | ,      |      |           | Vehicle ID*          | 12                 |        | Current Mileage         | 0            | ľ     |          |       |        |                |
| A Field Employees       |        |      |           | Vehicle Name         | mu-X 1             | - 1    | Current EH              | 0            | ľ     | Phone N  | umber | Status | 0              |
| B Vehicle Tracking      | ×      |      | 1         | Vehiele Tune *       | No. Colomed        |        | Yees                    |              |       |          |       | Active | :              |
| Vehicles                |        |      | 2         | venicie rype -       | Not Selected       |        | rear                    | Year         |       |          |       | Active | :              |
| Vehicle Groups          |        |      | 3         | Assign Device        | Dissociate Device  |        | Make                    | Make         |       |          |       | Active | :              |
| No. or                  |        |      | 6         | Details 🕜            |                    |        | Model                   | Model        |       |          |       | Active | ÷              |
| Alerts                  |        |      | 7         | Include in IETA      |                    |        | VIN                     |              |       |          |       | Active | :              |
| Maintenance & Reminders |        |      | 8         | Reports              |                    |        |                         |              |       |          |       | Active | i.             |
| Fuel Receipts           |        |      | 75        | Average MPG          |                    |        | Registration Info 🔞     |              |       |          |       | Active | ÷              |
|                         |        |      | 76        | Gallons/HR at Idle   | Gallons/HR at Idle |        | Plate Number            |              |       |          |       | Active | ÷              |
| Weminders               |        |      | 77        | Vehicle Weight (lb)  |                    |        | Registration State      | Not Selected | ~     |          |       | Active | :              |
| Reports                 | <      |      | 123       | tennere mengine (15) |                    |        |                         |              |       |          |       | Active | 1              |
| Mobile App              |        |      | 147       | Fuel Type            | Not Selected       | ~      | Registration<br>Renewal |              | •     |          |       | Active | 1              |
| Membership              |        |      | 556       | Fuel Tank Capasity   |                    |        |                         |              |       | •        |       | Active | :              |
| H investory             | ,      |      | 777       |                      |                    |        |                         |              | CLOSE | SAVE     |       | Active | 1              |
| 222 inventory           |        |      | 1998      |                      | FORD RAPTOR        |        | Multiple                |              |       |          |       | Active | 1              |

## Vehicle Type\*

- Select the type of vehicle from the drop-down listThe selected type will also determine the vehicle icon. Icons are used to show vehicles on the Map.

| Company Settings      | CUSTON | IER   | ESTIMATES | Add V      | DULE INVOICE:<br>/ehicle   | S TIMESHEET SNO | WTRACK | P.O. REPORTS        |              |       | ×        |            | 2/4      |         |
|-----------------------|--------|-------|-----------|------------|----------------------------|-----------------|--------|---------------------|--------------|-------|----------|------------|----------|---------|
| Office Users          |        | Filte | n         | Gene       | ral 🕜                      |                 | (      | Operating Info 🔞    |              |       | <b>^</b> |            | 0        | ACTIONS |
|                       |        |       |           |            | Vehicle ID*                | 12              |        | Current Mileage     | 0            | ß     |          |            |          |         |
| Field Employees       | <      |       | ID        |            |                            |                 |        | /                   |              |       | Pho      | one Number | © Status |         |
| Vehicle Tracking      | ~      |       | 1         |            | Vehicle Name               | mu-X 1          |        | Current EH          | 0            | ľ     |          |            | Active   | :       |
|                       |        |       | 2         |            | Vehicle Type *             | Not Selected    |        | Year                | Year         |       |          |            | Active   |         |
| icles                 |        |       | 2         |            |                            | 🚗 Car           | *      |                     |              |       |          |            |          |         |
| icle Groups           |        |       | 3         |            | Assign Device              | 👬 Crane         |        | Make                | Make         |       |          |            | Active   | :       |
|                       |        |       | 6         |            |                            | The Dumptruck   |        | Model               | Model        |       |          |            | Active   |         |
| rts                   |        |       | 7         | Deta       | ls 🕜                       | Power Generator |        |                     |              |       |          |            | Active   | :       |
| intenance & Reminders |        |       | 9         |            | Include in IFTA<br>Reports | Semi Truck      |        | VIN                 |              |       |          |            | Active   |         |
|                       |        |       | 8         |            | Reports                    | SUV             | 1.0    |                     |              |       |          |            |          | •       |
| l Receipts            |        |       | 75        |            | Average MPG                | tow Truck       | F      | Registration Info 🔞 |              |       |          |            | Active   | 1       |
|                       |        |       | 76        |            | allons/HR at Idle          | Sweeper         |        | Plate Number        |              |       |          |            | Active   | :       |
| Reminders             |        |       | 77        |            |                            | Boat            |        |                     |              |       | - 18     |            | Active   | :       |
| Reports               | ¢      |       |           |            | ehicle Weight (lb)         | JUTV 💦          | Ŧ      | Registration State  | Not Selected | ~     |          |            | Active   |         |
|                       |        |       | 123       | <b>י</b> ا | Fuel Type                  | Not Selected    | ~      | Registration        |              | Ē.    |          |            |          | :       |
| Mobile App            |        |       | 147       |            |                            | Horderetta      |        | Renewal             |              |       |          |            | Active   | :       |
| Membership            |        |       | 556       | Fi         | uel Tank Capasity          |                 |        |                     |              |       | ~        |            | Active   | :       |
|                       |        |       |           |            |                            |                 |        |                     |              | CLOSE | SAVE     |            | Active   |         |

#### **Assign Device**

• Click on the **Assign Device** field and from the drop-down list, find the matching ESN serial number of the device installed in the vehicle. The ESN number is located on a white sticker on the device. Use the last 8 digits of the 10-digit ESN number on the

device.

• If needed, use the search bar to find the number/device type.

| Company Settings <     | Filte |     | Add | Vehicle             |                   |   |                     |              |       | ×            |        |         |
|------------------------|-------|-----|-----|---------------------|-------------------|---|---------------------|--------------|-------|--------------|--------|---------|
| Office Users           |       |     | Gen | eral 🔞              |                   |   | Operating Info 🔞    |              |       | <u>^</u>     | 0      | ACTIONS |
|                        |       |     |     | Vehicle ID*         | 12                |   | Current Mileage     | 0            | ß     |              | Ŭ      |         |
| Field Employees <      |       | ID  |     |                     |                   |   |                     |              |       | Phone Number | Status |         |
| Vehicle Tracking Y     |       | 1   |     | Vehicle Name        | mu-X 1            |   | Current EH          | 0            | Ľ     |              | Active |         |
|                        |       | 2   |     | Vehicle Type *      | SUV               |   | Year                | Year         |       |              | Active |         |
| hicles                 |       | 2   |     |                     |                   |   | 7                   |              |       |              |        |         |
| hicle Groups           |       | 3   |     | Assign Device       | Dissociate Device |   | Make                | Make         |       |              | Active |         |
|                        |       | 6   |     |                     | Q Search          |   | Model               | Model        |       |              | Active |         |
| erts                   |       | 7   | Det | iis 🚱               | 41037816          | * |                     |              |       |              | Active |         |
| aintenance & Reminders |       | 0   |     | Include in IFTA     | 00000000          |   | VIN                 |              |       |              | Active |         |
|                        |       | 0   |     | Reports             | 31027628          |   |                     |              |       |              |        |         |
| el Receipts            |       | 75  |     | Average MPG         | aba50104          |   | Registration Info 🔞 |              |       |              | Active |         |
|                        |       | 76  |     | Gallons/HR at Idle  | 0000002           |   | Plate Number        |              |       |              | Active |         |
| Reminders              |       | 77  |     |                     | 41460179          |   |                     |              |       |              | Active |         |
| Reports (              |       |     |     | /ehicle Weight (lb) | 42319489          |   | Registration State  | Not Selected | ~     |              |        |         |
|                        |       |     |     | Eucl Type           | 00000003          |   | Registration        |              | Ē     |              | Active |         |
| Mobile App             |       | 147 |     | ruertype            | 94542289          |   | Renewal             |              | 0     |              | Active |         |
| Membership             |       | 556 |     | uel Tank Capasity   |                   |   |                     |              |       | -            | Active |         |
|                        |       |     |     |                     |                   |   |                     |              | CLOSE | SAVE         | Activo |         |

## Details

Add the vehicle's fuel usage information on the **Average MPG** and **Gallons/HR at Idle** fields to get accurate information on the fuel efficiency report and the accurate cost of idling on the Idle report.

- Key in the Average MPG and Gallons/HR at Idle on the respective fields.
- Also, provide the information for the following fields:
  - Vehicle weight in pounds
  - Fuel TypeGallons/HR at idle
  - Fuel Tank Capacity in gallons
- If your company has to file for an IFTA report, make sure to tick the checkbox of Include in IFTA Reports.

| IndusTrack    | MAP         | CUSTOMER | ESTIMATES | SCHEDULE INVOICE           | S TIMESHEET | SNOWTRAC | K P.O. REPORTS           |                |      |                  | 574    | ₽ 0 ≎     | 9 |
|---------------|-------------|----------|-----------|----------------------------|-------------|----------|--------------------------|----------------|------|------------------|--------|-----------|---|
| 🖀 Company     | Settings    | < .      | litera    | Add Vehicle                |             |          |                          |                | Х    |                  |        |           |   |
|               |             |          | incer.    |                            |             |          |                          |                | -    |                  |        |           |   |
| A Office Use  | rs          |          |           | Vehicle Type *             | SUV         |          | Year                     | Year           |      |                  | 0      | ACTIONS - |   |
| 💥 Field Empl  | oyees       | <        | D ID      | Assign Device              | 41037816    |          | Make                     | Make           |      | Phone Number 🔅 S | itatus |           |   |
| 🛤 Vehicle Tra | acking      | ~        | 0 1       | Datails <b>O</b>           |             |          | Model                    | Model          | - 1  | 1                | Active | :         |   |
| Vehicles      |             |          | 2         | Details 😈                  |             |          |                          |                | _    |                  | Active |           |   |
|               |             |          | 0 3       | Include in IFTA<br>Reports |             |          | VIN                      |                | - 1  |                  | Active | :         |   |
| Vehicle Group | s           |          | <b>6</b>  | Average MPG                | 20          |          | Registration Info 🔞      |                |      |                  | Active | :         |   |
| Alerts        |             |          | 0 7       | Gallons/HR at Idle         | 0.5         |          | Plate Number             |                | - 1  |                  | Active | :         |   |
| Maintenance   | & Reminders |          | 8         |                            |             |          |                          |                |      |                  | Active |           |   |
| Fuel Receipts |             |          | 75        | Vehicle Weight (lb)        | 4755.4      |          | Registration State       | Not Selected 🗸 | - 1  |                  | Active | :         |   |
|               |             |          | 0 76      | Fuel Type                  | Diesel      | ~        | Registration<br>Renewal  | Ē              | - 1  |                  | Active | :         |   |
| Reminder:     | 5           |          | 0 77      | Fuel Tank Capasity         | 14          |          | Vehicle Cost Per         |                | - 1  |                  | Active | :         |   |
| 🖹 Reports     |             | <        | 0 123     | (381)                      |             |          | Hour                     |                |      | 1                | Active | :         |   |
| 📕 Mobile Ap   | p           |          | 147       | L                          |             |          | Vehicle Rate Per<br>Hour |                | - 1  |                  | Active | :         |   |
| E Memberst    | nip         |          | 556       |                            |             |          |                          |                | -    |                  | Active | :         |   |
| 🗮 Inventory   |             | <        | 0 777     |                            |             |          |                          | CLOSE          | SAVE |                  | Active | :         |   |

# **Operating Info**

Under the Operating Info, set the **Current Mileage** and **Engine Hours** on the vehicle. IndusTrack will track the vehicle's accumulated mileage and engine hours from the set values. If this is not set, the mileage and engine hours on the reports will differ from the odometer on the vehicle. It will simply state the number of miles and engine hours since the device was installed on the vehicle.

Key in the Current Mileage and Current Engine Hours on the respective fields. To enable editing of the fields, click on the edit icon to the right (pencil icons).

| IndusTrack MAP                                             | CUSTOM | ER ESTIN | ATES SCHED | ule INVOICI       | ES TIMESHEET | SNOWTRA | CK P.O. REPORTS     |              |                | ×            | 574    | . 🖵 🛛 🌣 @ |
|------------------------------------------------------------|--------|----------|------------|-------------------|--------------|---------|---------------------|--------------|----------------|--------------|--------|-----------|
| <ul> <li>Company Settings</li> <li>Office Users</li> </ul> | K      | Filter:  | Genera     | al 🕜              |              |         | Operating Info 🔞    |              | 1              | 1            | a      | ACTIONS + |
| 🗙 Field Employees                                          | ¢      | D ID     |            | Vehicle ID*       | 12           |         | Current Mileage     | 0            | C <sup>2</sup> | Phone Number | Status |           |
| Rev Vehicle Tracking                                       | v      | 0 1      |            | Vehicle Name      | mu-X 1       |         | Current EH          | 0            | ľ              |              | Active | ÷         |
| Vehicles                                                   |        | D 2      |            | Vehicle Type *    | SUV          |         | Year                | Year         |                |              | Active | i         |
| Vehicle Groups                                             |        | 03       |            | Assign Device     | 41037816     |         | Make                | Make         |                |              | Active | ÷         |
|                                                            |        | 0 6      | Details    | Ø                 |              |         | Model               | Model        |                |              | Active | :         |
| Alerts                                                     |        | 0 7      | D Gtanb    | Include in IFTA   | •            |         | VIN                 |              |                |              | Active | ÷         |
| Maintenance & Reminders                                    |        | 8        |            | Reports           |              |         |                     |              |                |              | Active | :         |
| Fuel Receipts                                              |        | 0 75     |            | Average MPG       | 20           |         | Registration Info 🔞 |              |                |              | Active | :         |
| Reminders                                                  |        | 76       | Gal        | llons/HR at Idle  | 0.5          |         | Plate Number        |              |                |              | Active | :         |
| B. December                                                |        | 0 77     | Veh        | nicle Weight (lb) | 4755.4       |         | Registration State  | Not Selected | ~              | 1            | Active | :         |
| E Reports                                                  | Ì      | 0 123    |            | Fuel Type         | Diesel       | ~       | Registration        | 1            | Ċ.             |              | Active | :         |
| Mobile App                                                 |        | 147      | Evel       | I Tank Canadity   |              |         | Renewal             |              |                | •            | Active |           |
| Membership                                                 |        | 556      | Fuer       | r rank capasity   | 14           |         |                     |              |                |              | Active |           |
| 🗮 Inventory                                                | <      |          |            |                   |              |         |                     |              |                |              | Active |           |

Key in the following vehicle information on the respective fields:

- Year
- Make
- Model
- VIN (Vehicle Identification Number)

| IndusTrack MAP          | CUSTOM | ER     | ESTIMATES | SCHEDULE INVOIC            | ES TIMESHEET                           | SNOWTRA | ACK P.O. REPORTS        |              |          |              | 574    | . 🖓 😯 🌣 🤮 |
|-------------------------|--------|--------|-----------|----------------------------|----------------------------------------|---------|-------------------------|--------------|----------|--------------|--------|-----------|
| 🖀 Company Settings      | ¢      | Filter |           | Add Vehicle                |                                        |         |                         |              |          | х            |        |           |
| Office Users            |        | , meen |           | General 🕜                  |                                        |         | Operating Info 🔞        |              |          | <b>^</b>     | Ø      | ACTIONS - |
| No. 51 La Francisco de  |        |        |           | Vehicle ID*                | 12                                     |         | Current Mileage         | 3500         | Ľ        |              | Ŭ      |           |
| A Field Employees       |        |        | ID        | Vehicle Name               | mu-Y 1                                 |         | Current FH              | 0462         | 12       | Phone Number | Status |           |
| Kehicle Tracking        | ~      |        | 1         |                            | IIII IIIII IIIIIIIIIIIIIIIIIIIIIIIIIII |         |                         | 0402         |          |              | Active | :         |
| Vehicles                |        |        | 2         | Vehicle Type *             | SUV                                    |         | Year                    | 2022         |          |              | Active | ÷         |
| Vahisla Graups          |        |        | з         | Assign Device              | 41037816                               |         | Make                    | Isuzu        |          |              | Active | ÷         |
| venicie droups          |        |        | 6         | Detaile <b>O</b>           |                                        |         | Model                   | 4JJ3-TCK     |          |              | Active | i i       |
| Alerts                  |        |        | 7         | Details 😈                  |                                        |         |                         |              |          |              | Active | :         |
| Maintenance & Reminders |        |        | 8         | Include in IFTA<br>Reports |                                        |         | VIN                     |              |          |              | Active | ÷         |
| Fuel Receipts           |        |        | 75        | Average MPG                | 20                                     |         | Registration Info 🔞     |              |          |              | Active | ÷         |
|                         |        |        | 76        | Gallons/HR at Idle         | 0.5                                    |         | Plate Number            |              |          |              | Active | ÷         |
| Reminders               |        |        | 77        | Vahicla Waight (lh)        | 4755.4                                 |         | Registration State      | Not Selected | ~        |              | Active | ÷         |
| Reports                 | ¢      |        | 123       | venicie weight (ib)        | 4755.4                                 |         |                         | Horseletted  |          |              | Active | ÷         |
| Mobile App              |        |        | 147       | Fuel Type                  | Diesel                                 | ~       | Registration<br>Renewal |              |          |              | Active | :         |
| Membership              |        |        | 556       | Fuel Tank Capasity         | 14                                     |         |                         |              |          | <b>*</b>     | Active | :         |
| Linventory              |        |        | 777       |                            |                                        |         |                         |              | CLOSE 5/ | WE           | Active | :         |
|                         |        |        | 1998      |                            | FORD RAPTOR                            |         | Multiple                |              |          |              | Active | ;         |

# **Registration Info**

Adding the vehicle's registration information is important to be able to set the registration renewal alerts and reminders.

Add the vehicle registration information to the following fields:

- Plate Number
- Registration State Select the state where the vehicle is registered from the drop-down list
- Registration Renewal Indicate the expiration date of the vehicle registration. This will be the reference date of the Registration Reminders and Alerts.
  - Key in the date using this format MM/DD/YYYY. The date will be reflected on the calendar when this is clicked.
  - Alternatively use the Date Picker to select the date. The selected date will be reflected in the field.
- Rate Per Hour This is the rate used on estimates and invoices for this vehicle in the Asset section.
- Cost Per Hour This is the cost used on estimates and invoices for this vehicle in the Asset section.

| IndusTrack MAP          | CUSTOM | ER ESTIMATES | SCHEDULE INVOICE            | S TIMESHEET SNOW | TRACK P.O. REPORTS       |             | _            | 574    | . 🖵 🛛 🌣 🕲 |
|-------------------------|--------|--------------|-----------------------------|------------------|--------------------------|-------------|--------------|--------|-----------|
| a Company Settings      | <      | Filter       | Add Vehicle                 |                  |                          |             | ×            |        |           |
| Office Users            |        |              | Vehicle Type *              | SUV              | Year                     | 2022        |              | 0      | ACTIONS + |
| 💥 Field Employees       | <      | 🗆 ID         | Assign Device               | 41037816         | Make                     | Isuzu       | Phone Number | Status |           |
| 🛤 Vehicle Tracking      | ~      | D 1          | Details 🔞                   |                  | Model                    | 4JJ3-TCK    |              | Active | ÷         |
| Vehicles                |        | 2            | Include in IFTA             |                  | VIN                      |             |              | Active | 1         |
| Vahisla Groups          |        | 03           | Reports                     |                  |                          |             |              | Active | :         |
| venice droups           |        | 0 6          | Average MPG                 | 20               | Registration Info 🔞      |             |              | Active | 1         |
| Alerts                  |        | 0 7          | Gallons/HR at Idle          | 0.5              | Plate Number             | 892 SNT     |              | Active | 1         |
| Maintenance & Reminders |        | 8            | Vehicle Weight (Ib)         | 4755.4           | Registration State       | Minnesota 🗸 |              | Active | 1         |
| Fuel Receipts           |        | 75           | Fuel Type                   | Diesel           | Registration             | 3/28/2025   |              | Active | 1         |
| _                       |        | 76           |                             | Dicsci           | Renewal                  |             |              | Active | 1         |
| Reminders               |        | 0 77         | Fuel Tank Capasity<br>(Gal) | 14               | Vehicle Cost Per<br>Hour |             |              | Active | 1         |
| Reports                 | <      | 0 123        |                             |                  | Vehicle Rate Per         | 96          |              | Active | :         |
| Mobile App              |        | 147          |                             |                  | Hour                     |             |              | Active | ÷         |
| Membership              |        | 556          |                             |                  | ·                        |             | -            | Active | 1         |
| 🗮 Inventory             | <      | 0 777        |                             |                  |                          | CLOSE       | SAVE         | Active | i         |

Save the new vehicle. This will automatically have an Active Status. The vehicle will be added to the Active vehicles table.

| IndusTrack MAP          | CUSTOM | ER ESTIMATES | SCHEDULE | INVOICES | TIMESHEET | SNOWTRACK | P.O.     | REPORTS   |             |                     | 57     | ġ 🗘 (  | 0 0             |
|-------------------------|--------|--------------|----------|----------|-----------|-----------|----------|-----------|-------------|---------------------|--------|--------|-----------------|
| Company Settings        | ٢      | Filter:      |          |          | CLEAR F   | ILTER     |          |           |             |                     |        |        |                 |
| Office Users            |        |              |          |          |           |           |          |           |             |                     | 0      | ACTION | 45 <del>-</del> |
| ¥ Field Employees       | ۲.     | D ID         |          | † Nam    | e         |           | Group(S) | Device ID | Driver Name | Device Phone Number | Status |        |                 |
| Vehicle Tracking        | •      | 0 1          |          | Trac     | k1000 PTO |           | ALL      |           |             |                     | Active |        | ÷               |
| /ehicles                |        | □ 2          |          | Raz )    | (5        |           | Multiple | 00000002  |             |                     | Active |        | £.              |
| (abiata Casura          |        | 3            |          | Will     | 328i      |           | Multiple | 41460179  |             |                     | Active |        | ÷               |
| renicie droups          |        | 6            |          | Trav     | is Car    |           | Multiple |           | Karl Hylle  |                     | Active |        | £.              |
| Alerts                  |        | 0 7          |          | Bran     | inen      |           | Multiple | 42319489  |             |                     | Active |        | ÷               |
| Maintenance & Reminders |        | 8            |          | Scot     | t's Car   |           | ALL      |           |             |                     | Active |        | ÷               |
| Fuel Receipts           |        | 12           |          | mu-)     | (1        |           | ALL      | 41037816  |             |                     | Active |        | :               |
|                         |        |              |          |          | _         |           |          |           |             |                     | Antina |        |                 |

You are now ready to assign this to a Vehicle Group or to a Field Employee.